## **Updating Payment Online**

- 1. Log on to your account <u>www.kyt2.com</u>, scroll to the bottom of the page and click on "Calendar". If you are an Admin (Master User) click on "Admin".
- 2. Sign in using your email address and password. If you do not remember these, please contact a T2 staff member.

| Ę    | Sign in                               |                                                                                                    | 'n |
|------|---------------------------------------|----------------------------------------------------------------------------------------------------|----|
| Horr | Login                                 | New Account                                                                                                    |    |
| Sea  | Email Address                         | Create Account                                                                                                    |    |
| Cale | Password                              |                                                                                                    |    |
| Sho  | Forgotten your password?              |                                                                                                    |    |
| Sigr | Sign in                               |                                                                                                    |    |
| l    | University of<br>Kentucky<br>Kentucky | Copyright © 2016 University of Kentucky<br>Technology Transfer Program, 176 Raymond Building, Lexington, KY 40506 |    |

## 3. Click on Update Details

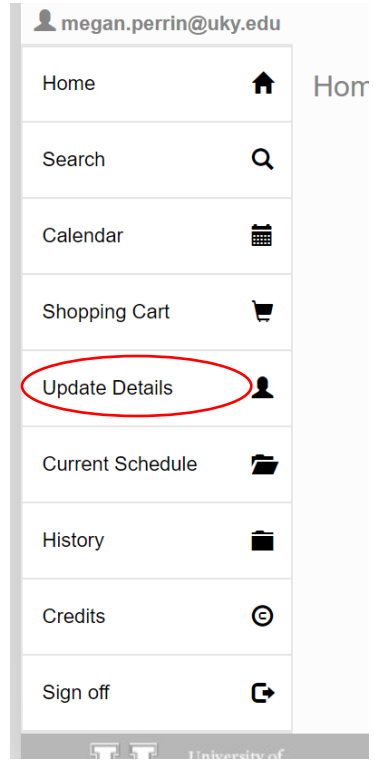

4. Scroll to the bottom of the page and click Agree. Once you click Agree, click the blue button that says Next.

| Update Details                                                                                                    |                          |   |  |  |  |
|----------------------------------------------------------------------------------------------------|--------------------------|---|--|--|--|
| FIISCINGINE                                                                                                    | weyan                    |   |  |  |  |
| Last Name                                                                                                    | Martin                   |   |  |  |  |
| Title                                                                                                    | Ms.                      |   |  |  |  |
| Position                                                                                                    | Training Program Manager |   |  |  |  |
| Email Address                                                                                                    | megan.perrin@uky.edu     |   |  |  |  |
| Work                                                                                                    | 859-257-7405             |   |  |  |  |
| Mobile                                                                                                    | 859-242-0237             |   |  |  |  |
| Primary Address                                                                                                    | Edit                     | 1 |  |  |  |
| Line 1                                                                                                    | 176 Raymond Building     |   |  |  |  |
| Address City                                                                                                    | Lexington                |   |  |  |  |
| Address State                                                                                                    | KY                       |   |  |  |  |
| Address Postcode                                                                                                    | 40506                    |   |  |  |  |
| I am aware of the cancellation policy for the course(s) in this registration. I understand that I may not<br>more than 15 minutes of class to receive credit. Payment is required in advance, except employees of<br>Kentucky Transportation Cabinet. |                          |   |  |  |  |
|                                                                                                    | Next                     | • |  |  |  |

5. This page is the payment page. It shows how much is outstanding on your profile. If you have more than one class you have not paid for, both amounts will be reflected here. Select the Online Credit Card Payment.

Update Details

| Payment                       |        |  |  |  |  |
|-------------------------------|--------|--|--|--|--|
|                               | USD    |  |  |  |  |
| Registration Total            | 0.00   |  |  |  |  |
| Existing charges              | 375.00 |  |  |  |  |
| Amount Payable                | 375.00 |  |  |  |  |
| Payment Method                |        |  |  |  |  |
| O Bill Me                     |        |  |  |  |  |
| Purchase Order                |        |  |  |  |  |
| Online credit card payment    |        |  |  |  |  |
| Terms, Conditions & Privacy 🎭 |        |  |  |  |  |
|                               |        |  |  |  |  |
|                               |        |  |  |  |  |
|                               | Back   |  |  |  |  |

6. Once you select the Online Credit Card Payment the following screen will appear that will allow you to type in your credit card information.

| Update Details                |                                         |
|-------------------------------|-----------------------------------------|
| Payment Method                | Card Details                            |
| Bill Me                       |                                         |
| Purchase Order                | Card Type 💌                             |
| Online credit card<br>payment | Card Number                             |
|                               | Month   Year  CCV                       |
|                               |                                         |
|                               | Title First Name Last Name Organization |
|                               | Back Submit                             |

- 7. Enter all information and select the blue button in the bottom right that says Submit.
- 8. After you hit Submit this process is complete.